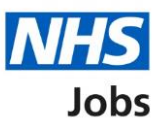

# How to complete a professional registration check in NHS Jobs user guide

This guide gives you instructions for how to complete a professional registration check in the NHS Jobs service.

An applicant accepts a job offer and adds their professional registration in NHS Jobs.

You'll complete the applicant's professional registration check on the pre-employment checklist in NHS Jobs.

#### Electronic Staff Record (ESR) users only

The ESR and NHS Jobs requirements are:

- You must be a user of NHS Jobs with your user roles setup.
- You must be a user of ESR with your user roles setup.
- Your NHS Jobs and ESR accounts are linked up.

NHS Jobs transfers the applicant's professional registration to ESR, and the applicant record is updated (in approximately 1 hour).

ESR sends the professional registration to the professional body to check its status.

Checks are completed in 24 hours for:

- General Medical Council (GMC)
- Nursing and Midwifery Council (NMC)
- General Dental Council (GDC)

Checks are completed within 7 days for:

• Health and Care Professions Council (HPCP)

The professional body transfers the applicant's professional registration details to ESR, and the applicant record is updated.

ESR transfers the applicant's professional registration details to NHS Jobs.

#### Contents

How to complete a professional registration check in NHS Jobs user guide

Pre-employment checks

View checks or withdraw offer

Conditional offer accepted

Professional registrations

Check professional registration

View professional registration

Add another professional registration

What membership does the applicant have?

Choose the type of registration

Enter registration number

Is this licence restricted?

Enter date registered from

Enter date registered to

Date this document was received

Date this document was checked

Who checked this professional registration?

Is the professional registration okay?

Add a note about the registrations?

Add a note

Add another note about the registrations?

Check professional registration details

Do you accept the professional registrations?

Check professional registration in NHS Jobs

Check professional registration in ESR

#### **Pre-employment checks**

This page gives you instructions for how to access the applicant's pre-employment checks.

**Important:** You must have an applicant who has accepted a conditional job offer and completed their pre-employment checks.

To access the pre-employment checks, complete the following step:

**1.** Select the '<u>Pre-employment checks</u>' link.

|                                                         |                                                                                   | You're viewing NHS BSA Training                                            |
|---------------------------------------------------------|-----------------------------------------------------------------------------------|----------------------------------------------------------------------------|
| <b>NHS</b> Jobs                                         |                                                                                   | Signed in as NHSBSA Training Sign Out                                      |
| BETA Your feedback will h                               | elp us to improve this service.                                                   |                                                                            |
| The new NHS Jobs webs<br>service updates. <u>Read m</u> | ite will be unavailable every Thursday from 7<br>ore about why we are doing this. | am to 8am while we make essential                                          |
| NHS BSA Training<br><b>Dashboard</b>                    |                                                                                   | What you can do                                                            |
| Tasks by stage                                          | tings by user                                                                     | Create a job listing<br>Search for a listing                               |
| Showing tasks for<br>All users                          | ~                                                                                 | Search for an applicant                                                    |
| <u>Draft</u>                                            | 33                                                                                | Manage the account                                                         |
| Approvals                                               | 5 - on track 0, due 5                                                             | Manage users At risk applicants Accredited logos Kay applements indicators |
| <b>Published</b>                                        | 12 - on track 10, overdue 2                                                       | (KPIs)<br>Supporting documents                                             |
| <u>Shortlisting</u>                                     | 36 - on track 8, due 18, overdue 10                                               | Contract templates<br>Offer letter templates<br>Approval settings          |
| <u>Interviews</u>                                       | 32 - on track 2, due 26, overdue 4                                                | Departments<br>Welsh listings                                              |
| <u>Ready to offer</u>                                   | 35 - on track 13, due 15, overdue 7                                               | Help and information                                                       |
| <b>Conditional offers</b>                               | 17 - on track 3, due 14                                                           | The employer hub                                                           |
| 1 <u>Pre-employment</u><br><u>checks</u>                | 5 - on track 0, due 2, overdue 3                                                  | Contact your super users                                                   |
| <u>Contracts</u>                                        | 27 - on track 4, due 3, overdue 20                                                | Reporting                                                                  |

## View checks or withdraw offer

This page gives you instructions for how to view the applicant's pre-employment checks or withdraw their offer.

Find the applicant and complete the following step:

1. Select the '<u>View checks or withdraw offer</u>' link.

|                                                                             |                                                                               |                                    | You're viewing NHS BSA Train | ing <u>Change</u>                      |
|-----------------------------------------------------------------------------|-------------------------------------------------------------------------------|------------------------------------|------------------------------|----------------------------------------|
| NHS                                                                         | Jobs                                                                          |                                    | Signed in as Liam I          | M1 Sign Out                            |
| BETA Your fee                                                               | edback will help us to improve this servic                                    | e.                                 |                              |                                        |
| The new NHS<br>service update                                               | Jobs website will be unavailable e<br>es. <u>Read more about why we are c</u> | every Thursday from<br>loing this. | n 7am to 8am while we make   | e essential                            |
| < Go back<br>NHS BSA Tra<br><b>Pre-empl</b><br>Showing tasks f<br>All users | iining<br><b>oyment checks</b><br><sup>for</sup>                              |                                    |                              |                                        |
| Applicant                                                                   | Job title                                                                     | Deadline                           | Outstanding checks           | What<br>needs<br>doing next            |
| Liam MA<br>AR-201222-<br>00001                                              | <u>Training and Support</u><br><u>Manager NHS Jobs</u><br>T2020-20-0462       | 01 Jun 2021<br><b>ON TRACK</b>     | Professional registrations   | View<br>checks or<br>withdraw<br>offer |

Tip: You can view the applicant or job title details by selecting the relevant link.

#### **Conditional offer accepted**

This page gives you instructions for how to confirm if you want to complete the applicant's pre-employment checks or withdraw their offer.

**Important:** If you withdraw the applicant's job offer, the recruitment is ended.

To complete the applicant's pre-employment checks or withdraw their offer, complete the following step:

- 1. Select an answer:
  - <u>Check pre-employment checklist</u>
  - Withdraw offer
- **2.** Select the 'Continue' button.

|        |                                                                                                    | You're viewing NHS BSA Training <u>Change</u>            |
|--------|----------------------------------------------------------------------------------------------------|----------------------------------------------------------|
|        | NHS Jobs                                                                                                    | Signed in as Liam M1 Sign Out                            |
|        | BETA Your <u>feedback</u> will help us to improve this service.                                                                                                    |                                                          |
|        | The new NHS Jobs website will be unavailable every Thursday service updates. <u>Read more about why we are doing this.</u>                                                                                                    | from 7am to 8am while we make essential                  |
| 1<br>2 | <ul> <li>Go back</li> <li>Pre-employment checks</li> <li>The conditional offer has been acception by Liam MA</li> <li>Would you like to         <ul> <li>Check pre-employment checklist</li> <li>Withdraw offer</li> </ul> </li> <li>Continue</li> </ul> | ted                                                      |
|        | Privacy policy Terms and conditions Accessibility Statement Coo                                                                                                    | kies How to create and publish jobs<br>© Crown copyright |

You've reached the end of this user guide if you've withdrawn the applicant's conditional offer.

Go to the 'End a recruitment' drop down box on the 'Help and support page for employers'.

#### **Professional registrations**

This page gives you instructions for how to complete the professional registration check.

**Important:** If a professional registration is needed for the role, the applicant adds their details when accepting a job offer.

To complete the professional registration check, complete the following step:

**1.** Select the '<u>Professional registration</u>' link.

|                                                                                                | You're viewing <u>Change</u>                                                         |
|------------------------------------------------------------------------------------------------|--------------------------------------------------------------------------------------|
| <b>NHS</b> Jobs                                                                                | Signed in as NHS BSA Training Sign Out                                               |
| BETA Your <u>feedback</u> will help us to improve this s                                       | ervice.                                                                              |
| The new NHS Jobs website will be unavailab<br>service updates. <u>Read more about why we a</u> | ole every Thursday from 7am to 8am while we make essential<br><u>rre doing this.</u> |
| <ul> <li>Go back</li> </ul>                                                                    |                                                                                      |
| Pre-employment checklist                                                                       | for                                                                                  |
| The applicant accepted your conditional job<br>They now need to give pre-employment info       | o offer.<br>ormation before they can start their new job.                            |
| References                                                                                     |                                                                                      |
| References                                                                                     | STARTED                                                                              |
| Identity                                                                                       |                                                                                      |
| Home address                                                                                   | COMPLETED                                                                            |
| Identity check                                                                                 | NOT STARTED                                                                          |
| Inter Authority Transfer (IAT)                                                                 | COMPLETED                                                                            |
| Right to work                                                                                  |                                                                                      |
| <u>Right to work in the UK</u>                                                                 | NOT STARTED                                                                          |
| Qualifications and registrations                                                               |                                                                                      |
| Qualifications                                                                                 | NOT STARTED                                                                          |
| 1 Professional registrations                                                                   | STARTED                                                                              |

#### **Check professional registration**

This page gives you instructions for how to check the professional registration details.

**Important:** In this example, the applicant has added a 'Nursing and Midwifery Council (NMC) professional registration.

To check their details, complete the following steps:

**1.** Select the '<u>Professional registration</u>' link.

|                                                  | You're viewing NHS BSA Training                           |                                                   | S BSA Training              |                          |                                 |  |
|--------------------------------------------------|-----------------------------------------------------------|---------------------------------------------------|-----------------------------|--------------------------|---------------------------------|--|
| NHS                                              | Jobs                                                      |                                                   |                             | Signed in as             | Sign Out                        |  |
| BETA Your <u>f</u>                               | eedback will help us to imp                               | rove this service.                                |                             |                          |                                 |  |
| The new NH<br>service upda                       | S Jobs website will be u<br>tes. <u>Read more about v</u> | inavailable every Thurs<br>vhy we are doing this. | sday from 7am to            | 9 8am while we ma        | ke essential                    |  |
| <ul> <li>Go back</li> <li>Pre-employi</li> </ul> | ment checks                                               | professional                                      | registrati                  | ons                      |                                 |  |
| Body                                             |                                                           |                                                   | Туре                        | What you can o           | do                              |  |
| 1 Nursing an                                     | nd Midwifery Council (N                                   | <u>MC)</u>                                        |                             | Edit or Delete           |                                 |  |
| Add anot                                         | her professional re                                       | gistration?                                       |                             |                          |                                 |  |
| <u>Privacy policy</u>                            | Terms and conditions                                      | Accessibility Statement                           | <u>Cookies</u> <u>How t</u> | to create and publish jo | <u>əbs</u><br>Ə Crown copyright |  |

## View professional registration

This page gives you instructions for how to view the professional registration details.

Read the information on the page and complete the following step:

**1.** Select the '<u>Continue</u>' button.

|                                                          |                                                                                      | You're viewing NHS BSA Training   |
|----------------------------------------------------------|--------------------------------------------------------------------------------------|-----------------------------------|
| NHS Jobs                                                 |                                                                                      | Signed in as Sign Out             |
| BETA Your feedback will                                  | help us to improve this service.                                                     |                                   |
| The new NHS Jobs web<br>service updates. <u>Read r</u>   | site will be unavailable every Thursday from 7a<br>nore about why we are doing this. | im to 8am while we make essential |
| <ul> <li>Go back</li> <li>Pre-employment chec</li> </ul> | ks<br>professional                                                                   |                                   |
| registration d                                           | ocuments                                                                             |                                   |
| Date received                                            | 30 April 2021                                                                        |                                   |
| Professional body                                        | Nursing and Midwifery Council (NMC)                                                  |                                   |
| Licence type                                             | Unknown                                                                              |                                   |
| Registration number                                      | 123456789                                                                            |                                   |
| Licence restricted?                                      | Unknown                                                                              |                                   |
| Start date                                               | Unknown                                                                              |                                   |
|                                                          |                                                                                      |                                   |

#### Add another professional registration

This page gives you instructions for how confirm if you want to add another professional registration on behalf of the applicant.

**Important:** NHS Jobs doesn't restrict the number of professional registrations that can be added. ESR users only. ESR only allows a maximum of 2. Anymore than 2 need to be manually added in ESR.

To confirm if you want to add another professional registration, complete the following steps:

- 1. Select an answer:
  - 'Yes'
  - 'No'
- **2.** Select the 'Continue' button.

|               |                                                                                                    | You're viewin                          | g NHS BSA Training               | <u>Change</u> |
|---------------|----------------------------------------------------------------------------------------------------|----------------------------------------|----------------------------------|---------------|
|               | NHS Jobs                                                                                                    | Signed i                               | n as                             | Sign Out      |
|               | BETA Your feedback will help us to improve this service.                                                          |                                        |                                  |               |
|               | The new NHS Jobs website will be unavailable every Th service updates. <u>Read more about why we are doing th</u> | ursday from 7am to 8am v<br><u>is.</u> | vhile we make e                  | ssential      |
|               | < Go Back<br>Pre-employment checks<br>Liam MA's professional registrat                                            | ions                                   |                                  |               |
|               | Body                                                                                                    | Туре                                   | What you can                     | do            |
|               | Nursing and Midwifery Council (NMC)                                                                               | Nursing Associate                      | Edit or Delete                   |               |
| <b>1</b><br>2 | Add another professional registration?                                                                            |                                        |                                  |               |
|               | Privacy policy Terms and conditions Accessibility Statement                                                       | t <u>Cookies</u> <u>How to create</u>  | <u>and publish jobs</u><br>© Cro | wn copyright  |

#### What membership does the applicant have?

This page gives you instructions for how to select the membership type.

**Important:** This page is only shown if you're editing or adding another professional registration.

To select the membership type, complete the following steps:

- **1.** Select an option.
- **2.** Select the '<u>Continue</u>' button.

| You're viewing NHS BSA Training <u>Change</u>                                                                                                    |
|----------------------------------------------------------------------------------------------------|
| Signed in as Liam M1 Sign Out                                                                                                    |
| BETA Your <u>feedback</u> will help us to improve this service.                                                                                                    |
| The new NHS Jobs website will be unavailable every Thursday from 7am to 8am while we make essential service updates. <u>Read more about why we are doing this.</u>                                                                                                    |
| <form>         Pre-employment checks         Association of Chartered Certified Accountants (ACCA)         British Psychological Society (BPI)         Chartered Institute of Management Accountants (CIMA)         Chartered Institute of Personnel and Development (CIPD)         Cherral Detral Council (GCC)         Cherral Optical Council (GCC)         Cherral Optical Council (GMC)         Cherral Optical Council (GMC)         Cherral Optical Council (GMC)         Cherral Optical Council (GMC)         Cherral Optical Council (GMC)         Cherral Optical Council (GMC)         Cherral Optical Council (GMC)         Cherral Optical Council (GMC)         Cherral Optical Council (GMC)         Cherral Optical Council (GMC)         Cherral Optical Council (GMC)         Cherral Optical Council (GMC)         Cherral Optical Council (MMC)         Cherral Optical Council (MMC)         Cherral Optical Council (MMC)         Cherral Optical Council (MMC)         Cherral Optical Council (MMC)         Cherral Optical Council (MMC)         Cherral Optical Council (MMC)         Cherral Optical Council (MMC)         Cherral Optical Council (MMC)         Cherral Optical Council (MMC)         Cherral Optical Council (MMC)         Cherral Optical Council</form> |
| Privacy policy Terms and conditions Accessibility Statement Cookies How to create and publish jobs<br>© Crown copyright                                                                                                    |

### Choose the type of registration

This page gives you instructions for how to choose the type of registration.

**Important:** This page is only shown if you're editing or adding another professional registration.

To choose the type of registration, complete the following steps:

- **1.** Select an option from the drop-down menu.
- 2. Select the '<u>Continue</u>' button.

|   |                                                                                                    | You're viewing NHS BSA Trainin                               | ng <u>Change</u> |
|---|----------------------------------------------------------------------------------------------------|--------------------------------------------------------------|------------------|
|   | NHS Jobs                                                                                              | Signed in as Liam M                                          | 1 Sign Out       |
|   | BETA Your feedback will help us to improve this service.                                              |                                                              |                  |
|   | The new NHS Jobs website will be unavailable ev service updates. <u>Read more about why we are do</u> | ery Thursday from 7am to 8am while we make a<br>ing this.    | essential        |
|   | < Go back Pre-employment checks Choose the type of registrati Choose the type of registration         | on                                                           |                  |
| 1 | Select an option                                                                                      | ~                                                            |                  |
| 2 | Continue                                                                                              |                                                              |                  |
|   | Privacy policy Terms and conditions Accessibility Sta                                                 | tement <u>Cookies How to create and publish jobs</u><br>© Cr | own copyright    |

#### **Enter registration number**

This page gives you instructions for how to enter the registration number.

**Important:** In this example, the 'Nursing and Midwifery Council (NMC)' registered body and the 'Nursing Associate' licence type is added.

To enter the registration number, complete the following steps:

- 1. In the **blank** box, enter the details.
- 2. Select the '<u>Continue</u>' button.

|                                                                                                    | You're viewing NHS BSA Training Change                             |
|----------------------------------------------------------------------------------------------------|--------------------------------------------------------------------|
| NHS Jobs                                                                                                    | Signed in as Liam M1 Sign Out                                      |
| <b>BETA</b> Your <u>feedback</u> will help us to improve this service.                                                                                                    |                                                                    |
| The new NHS Jobs website will be unavailable every Thurse<br>service updates. <u>Read more about why we are doing this.</u>                                                                    | day from 7am to 8am while we make essential                        |
| <ul> <li>C Go back</li> <li>Pre-employment checks</li> <li>Enter registration number</li> <li>Registered body Nursing and Midwifery Council</li> <li>Licence type Nursing Associate</li> </ul> | I (NMC)                                                            |
| This should be on the registration certificate or document          1         2    Continue                                                                                                    |                                                                    |
| Privacy policy Terms and conditions Accessibility Statement                                                                                                    | <u>Cookies</u> How to create and publish jobs<br>© Crown copyright |

Tip: The registration number should be on the registration certificate or document.

#### Is this licence restricted?

This page gives you instructions for how to confirm if the licence is restricted.

To confirm if this licence is restricted, complete the following steps:

- **1.** Select an answer.
- **2.** Select the '<u>Continue</u>' button.

|                                                                                                    | You're viewing NHS BSA Training Change                                                        |
|----------------------------------------------------------------------------------------------------|-----------------------------------------------------------------------------------------------|
| Jobs                                                                                                    | Signed in as Liam M1 Sign Out                                                                 |
| BETA Your <u>feedback</u> will help us to improve                                                                                                    | his service.                                                                                  |
| The new NHS Jobs website will be unaverse of the service updates. <u>Read more about why v</u>                                                          | ailable every Thursday from 7am to 8am while we make essential<br><u>ve are doing this.</u>   |
| < Go back<br>Pre-employment checks<br>Is this licence restricted                                                                                        | ?                                                                                             |
| Registered body Nursing and                                                                                                    | Midwifery Council (NMC)                                                                       |
| Licence type Nursing Ass                                                                                                    | ociate                                                                                        |
| For example, a doctor with restrictions of<br>Your team would check their compliance<br>conditions and undertakings, and mana<br>1 Yes No<br>2 Continue | or conditions on their practise.<br>e to General Medical Council<br>ge a safe return to work. |
| Privacy policy Terms and conditions Acce                                                                                                    | ssibility Statement <u>Cookies</u> <u>How to create and publish jobs</u><br>© Crown copyright |

**Tip:** For example, a doctor with restrictions or conditions on their practise. Your team would check their compliance to General Medical Council conditions and undertakings and manage a safe return to work.

#### Enter date registered from

This page gives you instructions for how to enter the document registered from date.

To enter the document registered from date, complete the following steps:

- 1. In the Day, Month and Year boxes, enter the details.
- 2. Select the '<u>Continue</u>' button.

|                                                                                       |                                                                          | You're viewing NHS BSA Training                  | <u>Change</u> |
|---------------------------------------------------------------------------------------|--------------------------------------------------------------------------|--------------------------------------------------|---------------|
| <b>NHS</b> Jobs                                                                       |                                                                          | Signed in as Liam M1                             | Sign Out      |
| BETA Your <u>feedback</u> will h                                                      | elp us to improve this service.                                          |                                                  |               |
| The new NHS Jobs websi<br>service updates. <u>Read m</u>                              | te will be unavailable every Thursd.<br>ore about why we are doing this. | ay from 7am to 8am while we make es              | sential       |
| < Go back<br>Pre-employment checks<br>Enter date reg                                  | istered from                                                             |                                                  |               |
| Registered body                                                                       | Nursing and Midwifery Council                                            | (NMC)                                            |               |
| Licence type                                                                          | Nursing Associate                                                        |                                                  |               |
| This should be on the re<br>For example, 15 03 2012<br>Day Month Year<br>1 2 Continue | gistration certificate/document                                          |                                                  |               |
| Privacy policy Terms and o                                                            | conditions Accessibility Statement                                       | Cookies How to create and publish jobs<br>© Crov | vn copyright  |

**Tip:** The registration number should be on the registration certificate or document. You'll need to enter the date in the DD-MM-YYYY format. For example, 15 03 2012.

#### Enter date registered to

This page gives you instructions for how to enter the document registered to date.

To enter the document registered to date, complete the following steps:

- 1. In the Day, Month and Year boxes, enter the details.
- 2. Select the '<u>Continue</u>' button.

|                                                                           |                                                                                   | You're viewing NHS BSA Training                  | <u>Change</u> |
|---------------------------------------------------------------------------|-----------------------------------------------------------------------------------|--------------------------------------------------|---------------|
| <b>NHS</b> Jobs                                                           |                                                                                   | Signed in as Liam M1                             | Sign Out      |
| BETA Your feedback                                                        | will help us to improve this service.                                             |                                                  |               |
| The new NHS Jobs v<br>service updates. <u>Re</u> a                        | vebsite will be unavailable every Thursda<br>ad more about why we are doing this. | ay from 7am to 8am while we make es              | sential       |
| < Go back<br>Pre-employment cl<br>Enter date I                            | registered to                                                                     |                                                  |               |
| Registered body                                                           | Nursing and Midwifery Council                                                     | (NMC)                                            |               |
| Licence type                                                              | Nursing Associate                                                                 |                                                  |               |
| This should be on th<br>For example, 15 03<br>Day Month Y<br>1 2 Continue | ne registration certificate/document<br>2012<br>ear                               |                                                  |               |
| <u>Privacy policy</u> <u>Terms</u>                                        | and conditions Accessibility Statement C                                          | Cookies How to create and publish jobs<br>© Crov | vn copyright  |

**Tip:** The registration number should be on the registration certificate or document. You'll need to enter the date in the DD-MM-YYYY format. For example, 15 03 2012.

#### Date this document was received

This page gives you instructions for how to confirm the document received date.

To add the document received date, complete the following steps:

- 1. In the Day, Month and Year boxes, enter the details.
- **2.** Select the '<u>Continue</u>' button.

|                                                                                                    | You're viewing NHS BSA Training Change              |
|----------------------------------------------------------------------------------------------------|-----------------------------------------------------|
| NHS Jobs                                                                                                    | Signed in as Liam M1 Sign Out                       |
| BETA Your <u>feedback</u> will help us to improve this service.                                                                 |                                                     |
| The new NHS Jobs website will be unavailable every Thursday from service updates. <u>Read more about why we are doing this.</u> | 7am to 8am while we make essential                  |
| < Go back                                                                                                    |                                                     |
| For example, 15 03 2012<br>Day Month Year<br>1 2 Continue                                                                       |                                                     |
| Privacy policy. Terms and conditions Accessibility. Statement Cookies                                                           | How to create and publish jobs<br>© Crown copyright |

Tip: You'll need to enter the date in the DD-MM-YYYY format. For example, 15 03 2012.

#### Date this document was checked

This page gives you instructions for how to confirm the document checked date.

To add the document checked date, complete the following steps:

- 1. In the Day, Month and Year boxes, enter the details.
- **2.** Select the '<u>Continue</u>' button.

|                                                                                                    | You're viewing NHS BSA Training Change              |
|----------------------------------------------------------------------------------------------------|-----------------------------------------------------|
| NHS Jobs                                                                                                    | Signed in as Liam M1 Sign Out                       |
| <b>BETA</b> Your <u>feedback</u> will help us to improve this service.                                                            |                                                     |
| The new NHS Jobs website will be unavailable every Thursday from a service updates. <u>Read more about why we are doing this.</u> | 7am to 8am while we make essential                  |
| < Go back                                                                                                    |                                                     |
| Privacy policy Terms and conditions Accessibility Statement Cookies                                                               | How to create and publish jobs<br>© Crown copyright |

Tip: You'll need to enter the date in the DD-MM-YYYY format. For example, 15 03 2012.

#### Who checked this professional registration?

This page gives you instructions for how to confirm who checked this professional registration.

To confirm who checked this professional registration, complete the following steps:

- 1. In the **First name** box, enter the details.
- 2. In the Last name box, enter the details.
- **3.** Select the '<u>Continue</u>' button.

|                                                                          | You're viewing NHS BSA Training Change                                                                   |
|--------------------------------------------------------------------------|----------------------------------------------------------------------------------------------------|
| <b>NHS</b> Jobs                                                          | Signed in as Liam M1 Sign Out                                                                            |
| BETA Your <u>feedback</u> will help us to                                | mprove this service.                                                                                     |
| The new NHS Jobs website will b<br>service updates. <u>Read more abo</u> | e unavailable every Thursday from 7am to 8am while we make essential<br><u>It why we are doing this.</u> |
| <ul> <li>Continue</li> <li>Continue</li> </ul>                           | orofessional                                                                                             |
| Privacy policy Terms and condition                                       | Accessibility Statement Cookies How to create and publish jobs<br>© Crown copyright                      |

### Is the professional registration okay?

This page gives you instructions for how to confirm if the professional registration is okay.

To confirm if the professional registration is okay, complete the following steps:

- 1. Select an answer.
- **2.** Select the '<u>Continue</u>' button.

| You're viewing NHS BSA Training <u>Change</u>                                                                                                    |
|----------------------------------------------------------------------------------------------------|
| Signed in as Liam M1 Sign Out                                                                                                    |
| BETA Your feedback will help us to improve this service.                                                                                                    |
| The new NHS Jobs website will be unavailable every Thursday from 7am to 8am while we make essential service updates. <u>Read more about why we are doing this.</u>                                                 |
| <ul> <li>C Go back</li> <li>Pre-employment checks</li> <li>La the professional registration okay?</li> <li>Yes</li> <li>No</li> <li>Pending</li> <li>or</li> <li>Needs further investigation</li> </ul> 2 Continue |
| Privacy policy Terms and conditions Accessibility Statement Cookies How to create and publish jobs<br>© Crown copyright                                                                                            |

### Add a note about the registrations?

This page gives you instructions for how to confirm if you want to add a note about the professional registration.

To confirm if you want to add a note, complete the following steps:

- 1. Select an answer:
  - '<u>Yes</u>'
  - '<u>No</u>'
- **2.** Select the 'Save and continue' button.

|                                                                                                    | You're viewing NHS BSA Training Change              |
|----------------------------------------------------------------------------------------------------|-----------------------------------------------------|
| NHS Jobs                                                                                                    | Signed in as Liam M1 Sign Out                       |
| BETA Your <u>feedback</u> will help us to improve this service.                                                                           |                                                     |
| The new NHS Jobs website will be unavailable every Thursday from service updates. <u>Read more about why we are doing this.</u>           | n 7am to 8am while we make essential                |
| <ul> <li>C Go back</li> <li>Pre-employment checks</li> <li>Add a note about the registrations?</li> <li>Yes No</li> <li>Yes No</li> </ul> |                                                     |
| Privacy policy. Terms and conditions Accessibility Statement Cookies                                                                      | How to create and publish jobs<br>© Crown copyright |

#### Add a note

This page gives you instructions for how to add a note about the professional registration.

**Important:** This page is only shown if you're adding a note.

To add a note, complete the following steps:

- 1. In the **Subject** box, enter the details.
- 2. In the **Details** box, enter the details.
- **3.** Select the '<u>Save and continue</u>' button.

|   |                                                                                                    | You're viewing NHS BSA Training                      | <u>Change</u> |
|---|----------------------------------------------------------------------------------------------------|------------------------------------------------------|---------------|
|   | NHS Jobs                                                                                                    | Signed in as Liam M1                                 | Sign Out      |
|   | BETA Your feedback will help us to improve this service.                                                            |                                                      |               |
|   | The new NHS Jobs website will be unavailable every The service updates. <u>Read more about why we are doing thi</u> | ursday from 7am to 8am while we make es<br><u>s.</u> | sential       |
| 1 | <pre>&lt; Go back Pre-employment checks Add a note Subject Detail Save and continue</pre>                           |                                                      |               |
|   | Privacy policy Terms and conditions Accessibility Statement                                                         | Cookies How to create and publish jobs<br>© Crov     | vn copyright  |

#### Add another note about the registrations?

This page gives you instructions for how to confirm if you want to add another note about the professional registration.

To confirm if you want to add another note, complete the following steps:

- 1. Select an answer:
  - '<u>Yes</u>'
  - '<u>No</u>'
- **2.** Select the 'Save and continue' button.

| You                                                                                                    | u're viewing NHS BSA Training <u>Change</u>              |
|----------------------------------------------------------------------------------------------------|----------------------------------------------------------|
| <b>NHS</b> Jobs                                                                                                    | Signed in as Liam M1 Sign Out                            |
| BETA Your <u>feedback</u> will help us to improve this service.                                                                                          |                                                          |
| The new NHS Jobs website will be unavailable every Thursday from 7am service updates. <u>Read more about why we are doing this.</u>                      | to 8am while we make essential                           |
| <ul> <li>Go back</li> <li>Pre-employment checks</li> <li>Add another note about the registrations?</li> <li>Yes No</li> <li>Save and continue</li> </ul> | ,                                                        |
| Privacy policy Terms and conditions Accessibility Statement Cookies Hov                                                                                  | <u>w to create and publish jobs</u><br>© Crown copyright |

#### Check professional registration details

This page gives you instructions for how to check the professional registration details.

**Important:** If you delete a professional registration, you won't be warned, and you'll not be able to recover the details.

To edit, delete or add another professional registration, complete the following steps:

- **1.** Select the 'Edit' link (optional).
- 2. Select the 'Delete' link (optional).
- 3. Select an answer:
  - <u>'Yes</u>'
  - 'No'
- **4.** Select the 'Continue' button.

|   | You're viewing NHS BSA Training <u>Change</u>                                                                                                    |                                  |                                              |  |  |
|---|----------------------------------------------------------------------------------------------------|----------------------------------|----------------------------------------------|--|--|
|   | NHS Jobs                                                                                                    | Sig                              | ned in as Liam M1 Sign Out                   |  |  |
|   | BETA Your <u>feedback</u> will help us to improve this service.                                                                                                    |                                  |                                              |  |  |
|   | The new NHS Jobs website will be unavailable every Thursday from 7am to 8am while we make essential service updates. <u>Read more about why we are doing this.</u> |                                  |                                              |  |  |
|   | < Go back<br>Pre-employment checks<br>Liam MA's professional registra                                                                                              | tions                            |                                              |  |  |
|   | Body                                                                                                    | Туре                             | What you can do                              |  |  |
|   | Nursing and Midwifery Council (NMC)                                                                                                    | Nursing Associate 1              | Edit or Delete 2                             |  |  |
| 3 | Add another professional registration?                                                                                                    |                                  |                                              |  |  |
|   | Privacy policy. Terms and conditions Accessibility Stateme                                                                                                    | ent <u>Cookies How to create</u> | <u>and publish jobs</u><br>© Crown copyright |  |  |

Tip: You can select the professional registration name link to view the details.

#### Do you accept the professional registrations?

This page gives you instructions for how to confirm if you accept the professional registration.

To confirm if you accept the professional registration, complete the following steps:

- 1. Select an answer.
- **2.** Select the '<u>Save and continue</u>' button.

|                                                                                                    | You're viewing NHS BSA Training Change              |
|----------------------------------------------------------------------------------------------------|-----------------------------------------------------|
| NHS Jobs                                                                                                    | Signed in as Liam M1 Sign Out                       |
| <b>BETA</b> Your <u>feedback</u> will help us to improve this service.                                                                                                    |                                                     |
| The new NHS Jobs website will be unavailable every Thursday from a service updates. <u>Read more about why we are doing this.</u>                                           | 7am to 8am while we make essential                  |
| <ul> <li>&lt; Go back</li> <li>Pre-employment checks</li> <li>Do you accept the professional registrat</li> <li>Yes</li> <li>No</li> <li>or</li> <li>In progress</li> </ul> | ions?                                               |
| Privacy policy Terms and conditions Accessibility Statement Cookies                                                                                                    | How to create and publish jobs<br>© Crown copyright |

#### Check professional registration in NHS Jobs

This page gives you instructions for how to check the applicant's professional registration in NHS Jobs.

The professional registration status shows as:

- 'NOT STARTED' if you haven't started the check.
- 'STARTED' if you've started the check but haven't completed it.
- 'COMPLETED' if you've completed the check.

| You're                                                                                                    | viewing NHS BSA Training Change |  |  |  |
|----------------------------------------------------------------------------------------------------|---------------------------------|--|--|--|
| NHS Jobs                                                                                                    | Signed in as Liam M1 Sign Out   |  |  |  |
| BETA Your <u>feedback</u> will help us to improve this service.                                                                        |                                 |  |  |  |
| The new NHS Jobs website will be unavailable every Thursday from 7am to service updates. <u>Read more about why we are doing this.</u> | 8am while we make essential     |  |  |  |
| < Go back Pre-employment checklist for Liam MA                                                                                         |                                 |  |  |  |
| The applicant accepted your conditional job offer.<br>They now need to give pre-employment information before they can start           | their new job.                  |  |  |  |
| References                                                                                                    |                                 |  |  |  |
| References                                                                                                    | IN PROGRESS                     |  |  |  |
| Identity                                                                                                    |                                 |  |  |  |
| Home address                                                                                                    | COMPLETED                       |  |  |  |
| Identity check                                                                                                    | COMPLETED                       |  |  |  |
| Inter Authority Transfer (IAT)                                                                                                    | COMPLETED                       |  |  |  |
| Right to work                                                                                                    |                                 |  |  |  |
| <u>Right to work in the UK</u>                                                                                                    | COMPLETED                       |  |  |  |
| Qualifications and registrations                                                                                                    |                                 |  |  |  |
| Qualifications                                                                                                    | COMPLETED                       |  |  |  |
| Professional registrations                                                                                                    | COMPLETED                       |  |  |  |

You've reached the end of this user guide as you've completed the applicant's professional registration check in NHS Jobs.

ESR users only. Go to the '<u>Check professional registration in ESR</u>' page.

#### **Check professional registration in ESR**

This page gives you instructions for how to check the applicant's professional registration in ESR.

**Important:** The applicant's professional registration details are found in the Applicant record within the 'Extra Person Information' section of ESR. This can be checked by your HR team with the required ESR roles and permissions.

The professional registration details transferred from NHS Jobs to ESR are:

- Professional body
- Membership
- Registration number
- Expiry date

| 当 Oracle A       | 📓 Oracle Applications - PROD - ESR Release V49.2.1.0A                                                                                                    |                                                                                                    |                                                                               |       |          |        |       |      |
|------------------|----------------------------------------------------------------------------------------------------|----------------------------------------------------------------------------------------------------|-------------------------------------------------------------------------------|-------|----------|--------|-------|------|
| <u>File</u> Edit | Eile Edit View Folder Tools Window Help                                                                                                    |                                                                                                    |                                                                               |       |          |        |       |      |
| 40               | oo i 冷 🎄 🚳 🍪 隊                                                                                                    |                                                                                                    | b 🌒 🥢 🎭 i 🖼 👔                                                                 | 1 🎒 🍳 | 1 ?      |        |       |      |
| O Enter H        | R Personal Information - Cor                                                                                                    | mbined                                                                                                    |                                                                               |       | _ 0      | ×      |       |      |
|                  | ter HR Extra Information<br>ype<br>lew Starter Notification<br>PLM Data Groups<br>rint Payslip and P60<br>leal Time Information - NINC<br>lefer to Disclosure and Barr<br>leference Details<br>legistrations and Membersh | ) Verification Details<br>ing Service<br>iips                                                                                                    |                                                                               |       | refits   |        |       |      |
| S                | exual Orientation / Religiou                                                                                                    | is Belief                                                                                                    |                                                                               |       |          |        |       |      |
| Te               | ermination Notification                                                                                                    |                                                                                                    |                                                                               |       |          |        |       |      |
|                  | Details<br>General Medical Council 2                                                                                                    | Extra Person Information<br>Registration/Membership Body<br>Professional Registration Number<br>Expiry Date<br>First Registered Date<br>Revalidation Date<br>E-Rec Vacancy Ref | General Medical Cour<br>22334455<br>01-AUG-2024<br>15-JUL-1980<br>07-DEC-2021 |       | <b>1</b> | Cancel | Clear | Help |

You've reached the end of this user guide as you've completed the applicant's professional registration check in ESR.